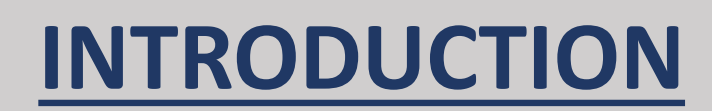

The Comprehensive Fragment Library (CFL) is a set of small, rigid, medicinally interesting fragments. This library originates from a starting set of >3 million potentially synthesizable virtual fragments designed from first principles and 3D enabled to maximize exploration of target interactions. Extensive clustering analysis allows broad coverage of chemistry space and provides an immediate follow-up strategy from any screening hit.

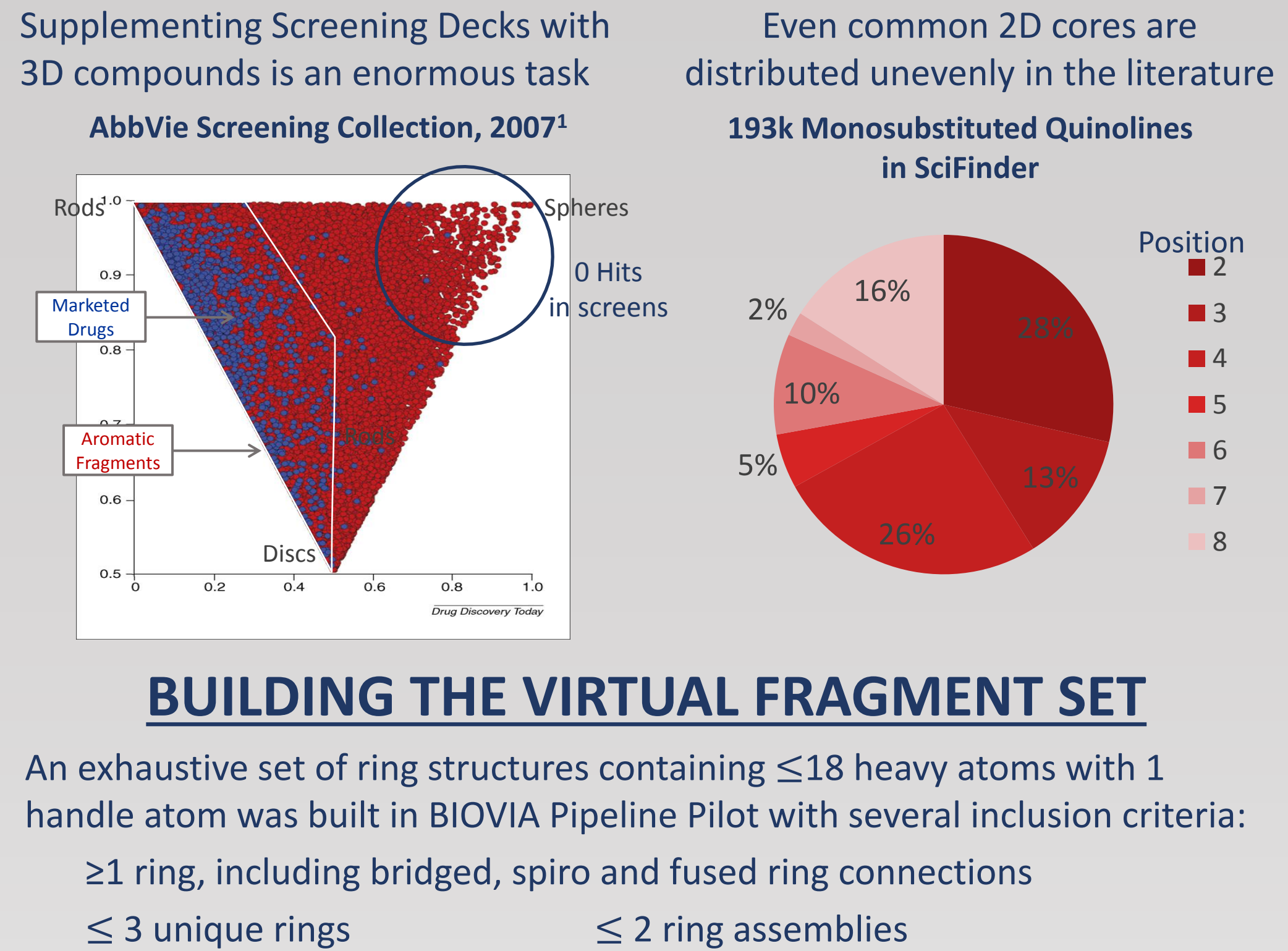

- $\leq$  2 rotatable bonds
- 1 atom has all rotatable bonds
- C,N,S,O atoms only
- $\leq 1 \text{ S}$

**Rigid, partially aromatic structures are the highest value 3D enabling subset** Core structures decorated with handles chosen for synthesis potential

| High Value                    | Moderate Value      | Follow up only                                       | Not chosen                   |
|-------------------------------|---------------------|------------------------------------------------------|------------------------------|
| H<br>H<br>H                   | <del>کر</del> Br    | $\begin{array}{cccccccccccccccccccccccccccccccccccc$ | о<br>Ч<br>о́ <sup>н</sup>    |
| H<br>V O H                    | , <sup>CI</sup>     |                                                      | С, О. Н                      |
| °<br>∀ <sup>0</sup><br>H<br>H |                     |                                                      |                              |
| Neutral,<br>extendable        | Halogen,<br>high MW | Interaction with<br>handle likely                    | Modification<br>loses charge |

The raw set of > 50 million structures with Me handles was filtered by medicinal chemistry criteria to produce a 7 million candidate fragment set

| Example CFL Fragments |         | Excluded | Reason                                      |
|-----------------------|---------|----------|---------------------------------------------|
| N                     | IIIII N | N        | Two handles*                                |
| N                     |         |          | Unstable                                    |
|                       | N       |          | Isolated double bond*                       |
|                       | 0<br>N  |          | Too many rotatable bonds*                   |
| · ·                   |         |          | *Potential follow up for a CFL fragment hit |

Practical computational limit is <1000k diastereomers Requires >600 CPU-years for full 3D similarity matrix A 580k subset was selected for clustering:

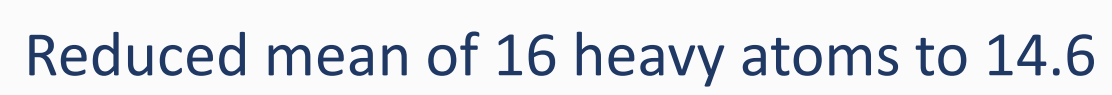

Includes representatives of all 9000 ring types

Includes 100% of <12 atom fragments to 1.5% of 18 atom fragments

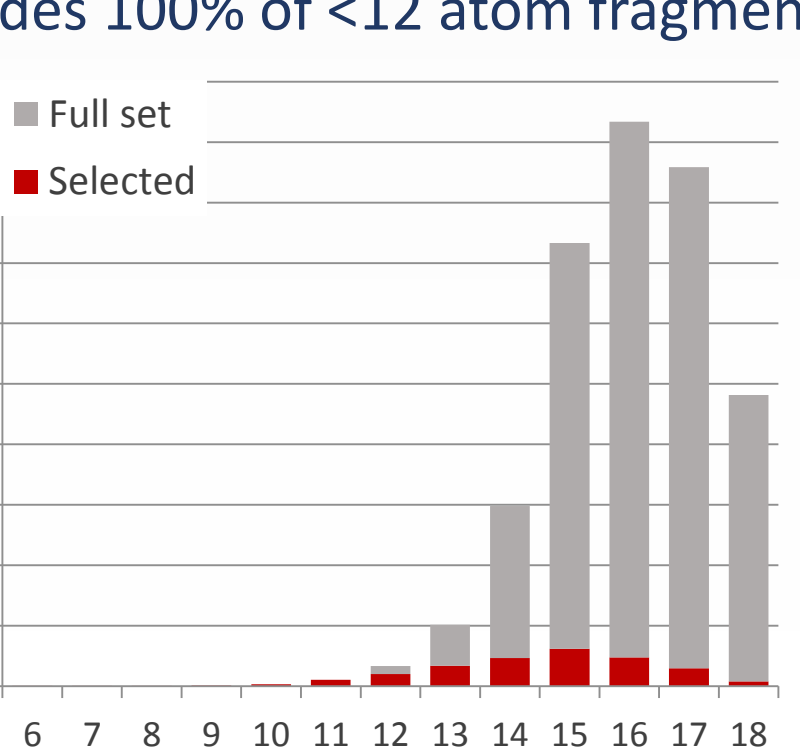

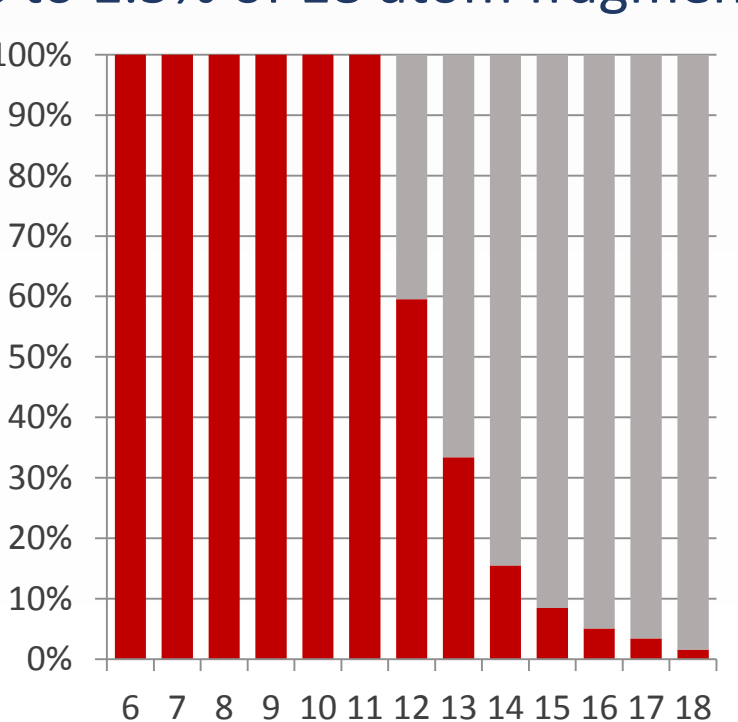

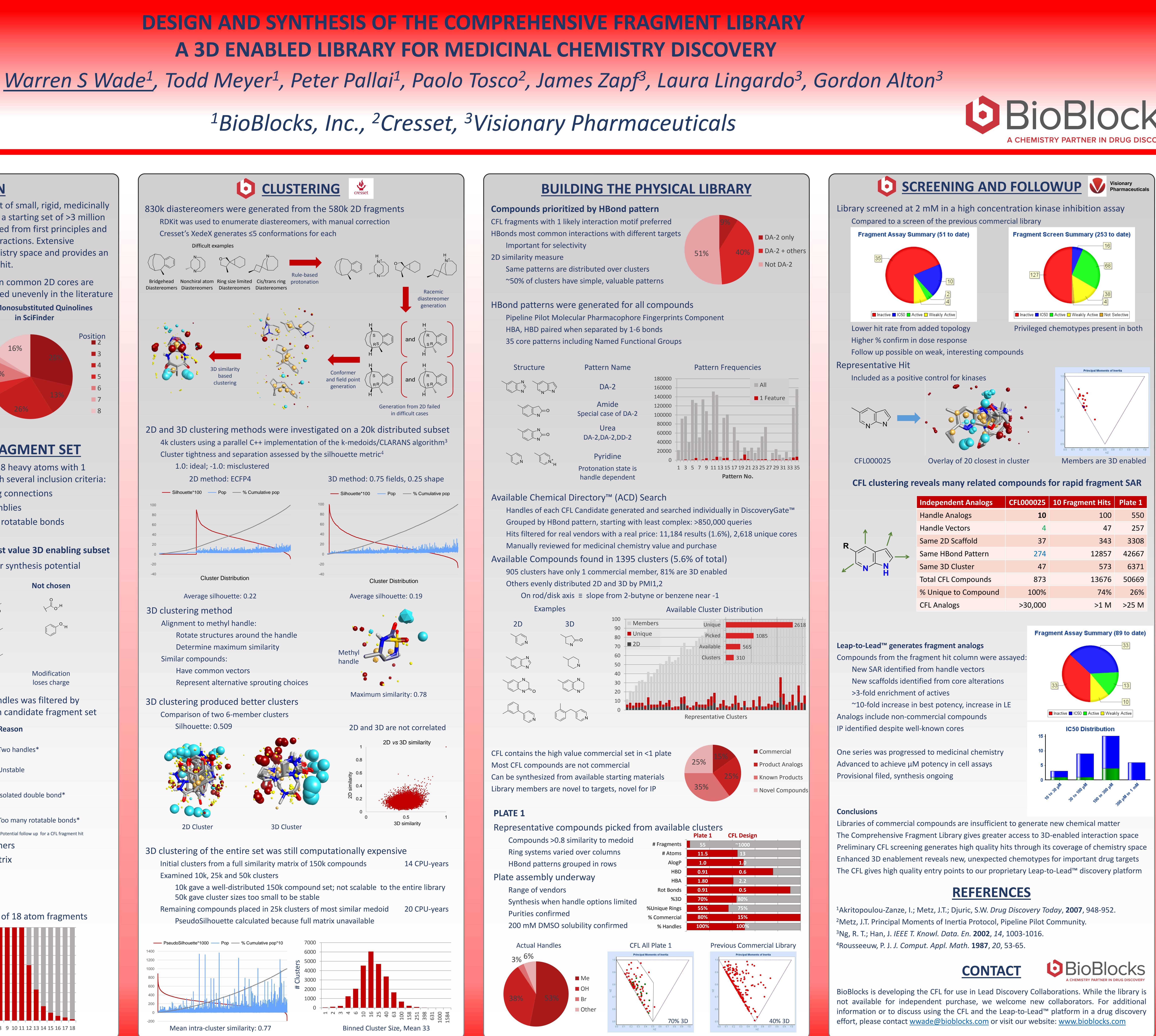

# **BioBlocks**